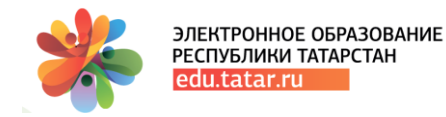

# Методическое пособие для педагоговкандидатов общеобразовательной организации по прохождению диагностики по ПК в Государственной информационной системе «Электронное образование Республики Татарстан»

(для педагогов-кандидатов по ПК общеобразовательной организации)

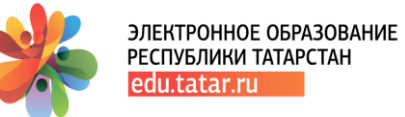

# Оглавление

## Введение

1. Функционал педагога-кандидата общеобразовательной организации на прохождение ПК в 2022году Техническая поддержка Условные обозначения

# Введение

Настоящий документ является руководством для педагогов-кандидатов общеобразовательных организаций, которые проходят «Анкетирование» в рамках повышения квалификации периода 2022 года в Государственной информационной системы «Электронное образование Республики Татарстан».

Внимание! Новый функционал реализован для педагогов-кандидатов на повышение квалификации в 2022 году, которые на этапе «Анкетирование» выбрали бюджетную основу обучения.

Педагоги-кандидаты, которые на анкетировании выбрали основу обучения «*внебюджетная основа обучения*», не допускаются до прохождения теста по входной диагностике.

#### Таким образом, в рамках этапа «Анкетирование» -

- 1. все педагоги-кандидаты периода 2022 года отвечают на вопросы анкеты;
- 2. согласно результатам анкетирования:

а) «педагоги кандидаты» общеобразовательных организаций, выбравшие «бюджетную основу обучения» проходят тест по входной диагностике, педагоги-кандидаты организаций типа СПО, УДО, ДОД - завершают Анкетирование;

б) **«педагоги-кандидаты»** всех типов образовательных организаций, выбравшие **«внебюджетную основу»**, завершают этап «Анкетирование».

1. Для прохождения Анкетирования педагогу необходимо зайти в «Личный кабинет» в раздел «Повышение квалификации» (Рис.1) -

| ювышение квалификации                                                                                                    |                                                                                                    |   |
|----------------------------------------------------------------------------------------------------|----------------------------------------------------------------------------------------------------|---|
| данном разделе педагог проходит анкетирование, подает заявл<br>учения оператор образовательной организации внесет информ | тение и записывается в группу на курсы повышения квалификации. По итогам<br>ацию о документе, подробнее |   |
|                                                                                                    |                                                                                                    |   |
| вышение квалификации Посткурсовой мониторинг До                                                                          | ополнительные курсы                                                                                     |   |
| агностика выявления профессиональных дефицитов педагогов                                                                 |                                                                                                    |   |
|                                                                                                    |                                                                                                    |   |
| рити диагностику Результат диагностики                                                                                   |                                                                                                    |   |
| кетирование                                                                                                    |                                                                                                    |   |
|                                                                                                    |                                                                                                    |   |
|                                                                                                    |                                                                                                    | Т |

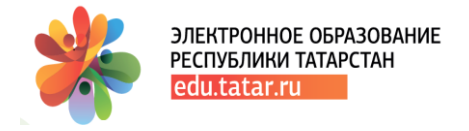

На странице раздела (Рис.1) необходимо перейти по ссылке «Анкетирование 2022» и пройти анкетирование согласно руководства по прохождению Анкетирования (см. раздел «Помощь» ГИС ЭО РТ).

**ВНИМАНИЕ -** По итогам анкетирования после перехода по ссылке «Сдать ответы на опрос» для педагогов-кандидатов общеобразовательных организаций осуществляется возврат в ЭО РТ во вкладку «Пройти диагностику» - Рис.2

| -                                                                               |                                                                      |                 |                            |   |
|---------------------------------------------------------------------------------|----------------------------------------------------------------------|-----------------|----------------------------|---|
|                                                                                 | Подтвердите действие на странице edu.tata                            | r.ru            |                            |   |
| Повышение квалифик                                                              | Для прохождения диагностики по каждому из пре<br>только одна попытка | дметов доступна |                            |   |
| В данном разделе педагог проходит ан<br>обучения оператор образовательной ор    |                                                                      | ок              | ия квалификации. По итогам |   |
| Повышение квалификации Посткур                                                  | совой мониторинг Дополнительные курсы                                |                 |                            |   |
| Диагностика выявления профессиональ                                             | ных дефицитов педагогов                                              |                 |                            | О |
| Анкетирование                                                                   |                                                                      |                 |                            |   |
| Анкетирование                                                                   | Логичность                                                           |                 | Предмет                    |   |
| Анкетирование<br>Квалификационная категория<br>ысшая квалификационная категория | Должность<br>* Учитель                                               | •               | Предмет<br>Русский язык    | v |

#### Рис.2

На странице отображаются поля «Квалификационная категория», «Должность» и «Предмет». Поля «Квалификационная категория» и «Должность» - данные подтягиваются из ЛК, поле «Предмет» для прохождения диагностики необходимо выбрать из справочника - Рис.3.

| Повышение квалификации<br>В данном разделе педагог проходит анкетирование, по<br>обучения оператор образовательной организации внес | одает заявление и записывается в групг<br>сет информацию о документе, подробне | ппу на курсы повышения квалификации. По итогам<br>нее |   |
|----------------------------------------------------------------------------------------------------|--------------------------------------------------------------------------------|-------------------------------------------------------|---|
| Повышение квалификации Посткурсовой монитор<br>Диагностика выявления профессиональных дефицитов                                     | инг Дополнительные курсы<br>з педагогов                                        |                                                       |   |
| Пройти диагностику Результат диагностики<br>Анкетирование                                                                           |                                                                                |                                                       |   |
|                                                                                                    |                                                                                |                                                       |   |
| Квалификационная категория                                                                                                    | Должность                                                                      | Предмет                                               |   |
| Высшая квалификационная категория 🔹                                                                                                 | Учитель                                                                        | • Не выбрано                                          | ¥ |
|                                                                                                    | Пройти диагностику                                                             |                                                       |   |

Рис.3

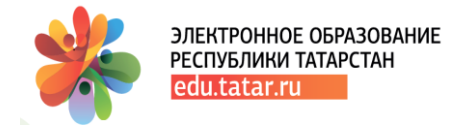

По функционалу – в одном периоде ПК педагог может пройти курсы по 1 предмету только 1 раз.

В случае, повторного выбора предмета по полю «Предмет» будет выведена подсказка «Для прохождения диагностики по каждому из предметов доступна только одна попытка».

Далее, осуществляется переход в систему тестирования

| обучения оператор образовательной организации вне                                              | одает заявление и записывается в группу на<br>сет информацию о документе, подробнее | курсы повышения квалификации. По итогам |
|------------------------------------------------------------------------------------------------|-------------------------------------------------------------------------------------|-----------------------------------------|
| Повышение квалификации Посткурсовой менитор<br>Диагностика выявления профессиональных дефицито | оинг Дополнительные курсы<br>на педагогов                                           |                                         |
| Пройти диагностику Рекультат диагностики<br>Анкотирование                                      |                                                                                     |                                         |
| Квалификационная категория<br>Зысцая квалификационная категория *                              | Должность<br>Учитель •                                                              | Предмет<br>Биология •                   |
|                                                                                                |                                                                                     |                                         |

## Рис.4

и запись на прохождение диагностики согласно указанному предмету (Рис.4,5,6) -

|                   | Забыли логин или пароль?                  |
|-------------------|-------------------------------------------|
| Пароль            | В Вашем браузере должен                   |
|                   | быть разрешен прием                       |
| 🗹 Запомнить логин | cookies 🕜                                 |
| Вхол              | Некоторые курсы, возможно,                |
| Слод              | открыты для гостей                        |
|                   | Зайти гостем                              |
|                   |                                           |
|                   | Войти с использованием<br>учетной записи: |
|                   | учетной записи:                           |

Рис.5

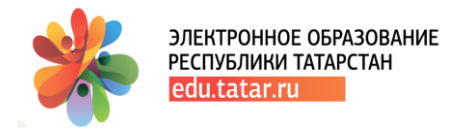

| Запрос авторизации с                                                                                                    | т внешнего сервиса                                                                                                    |
|----------------------------------------------------------------------------------------------------|----------------------------------------------------------------------------------------------------|
| Единая<br>система<br>тестирования                                                                                                    | Система тестирования в ЭО<br>Подсистема тестирования в ГИС "Электронное образование Республики Татарстан"                                                                                                    |
| Приложи<br>- Иде<br>- Иди<br>- Ими<br>Фан<br>- Эле<br>- Адр<br>- Дос<br>- Тес<br>- Тес<br>- Тес<br>- Тес<br>- Тес<br>- Тес<br>- Тес<br>- Тес<br>- Тес | ение запрашивает доступ к следующим ресурсам:<br>нтификатор пользователя<br>нтификатор пользователя в ИС ЭО в РТ<br>иллия, имя и отчество пользователя<br>ктронная почта<br>ес электронной почты пользователя<br>тупные тесты<br>ты, доступные пользователю в Единой Системе Тестирования<br>ты ПК<br>ты повышения квалификации<br>ты ПА<br>ты педагопической аттестации<br><b>b</b> в доступе |

### Рис.6

После предоставления доступа (Рис.6) открывается окно с наименованием предмета, по которому требуется пройти тестирование.

Необходимо нажать на кнопку «Записаться на курс» (Рис.7).

| Математика<br>В начало / Курсы / Входная диагностика / СОШ / Учитель / DIAG_Математика / Записаться на курс / Настройка записи на курс |
|----------------------------------------------------------------------------------------------------|
| Настройка записи на курс<br>© Математика * <sup>9</sup>                                                                                |
| Кодовое слово не требуется.                                                                                                    |

#### Рис.7

Далее, откроется доступ к прохождению теста - «Начать тестирование» (Рис.8, 9) -

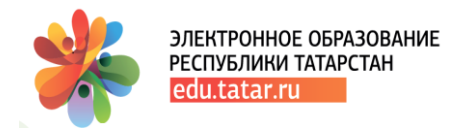

| Математика<br>В начало / Мои курсы / DIAG_Математика | Q -               |
|------------------------------------------------------|-------------------|
| Математика                                           | Ваши достижения 🥥 |

### Рис.8

| Математика<br>В начало / Мои курсы / DIAG_Математика / Общее / Математика |                                     |
|---------------------------------------------------------------------------|-------------------------------------|
| <b>Математика</b><br>Разр<br>Нача                                         | ешено попыток: 1<br>ть тестирование |

## (Рис.9)

По итогам прохождения тестирования есть возможность вернуться к вопросам тестирования («Вернуться к попытке») или отправить все и завершить тестирование («Отправить все и завершить тест») (Рис.10) -

| 15 | Ответ сохранен                                        |
|----|-------------------------------------------------------|
| 16 | Ответ сохранен                                        |
| 17 | Ответ сохранен                                        |
| 18 | Ответ сохранен                                        |
| 19 | Ответ сохранен                                        |
| 20 | Ответ сохранен                                        |
| 21 | Ответ сохранен                                        |
| 22 | Ответ сохранен                                        |
| 23 | Ответ сохранен                                        |
| 24 | Ответ сохранен                                        |
| 25 | Ответ сохранен                                        |
|    | Вернуться к попытке<br>Отправить всё и завершить тест |
|    |                                                       |

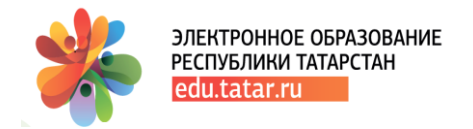

#### с запросом подтверждения на завершение (Рис.11.) -

| 19 | Ответ сохранен                                                                 |
|----|--------------------------------------------------------------------------------|
| 20 | Ответ сохранен                                                                 |
| 21 | Ответ сохранен                                                                 |
| 22 | Ответ сохранен                                                                 |
| 23 |                                                                                |
| 24 | Подтверждение                                                                  |
| 25 |                                                                                |
|    | После отправки Вы больше не<br>сможете изменить свои ответы на<br>эту попытку. |
|    | Отправить всё и завершить тест                                                 |
|    | Отмена                                                                         |
|    |                                                                                |

#### Рис.11

По итогам завершения открывается страница с отображением итоговых результатов прохождения теста (Рис.12) -

| Математика                                               |                                 |                 |          |
|----------------------------------------------------------|---------------------------------|-----------------|----------|
|                                                          | Разрешено попыток: 1            |                 |          |
| Результаты ваших предыдущ                                | ИХ ПОПЫТОК                      |                 |          |
| Состояние                                                | Баллы / 25,00                   | Оценка / 100,00 | Просмотр |
| Завершенные<br>Отправлено Четверг, 26 Август 2021, 17:33 | 8,75                            | 35,00           |          |
| Ваша итоговая о                                          | оценка за этот тест: 35,00/100, | ,00             |          |
|                                                          | У Вас больше нет попыток        |                 |          |
|                                                          | Вернуться к курсу               |                 |          |
|                                                          |                                 |                 |          |

## Рис.12

#### Важно!

Необходимо осуществить выход из Единой системы тестирования после завершения прохождения теста по входной диагностике (Рис. 13) -

|                                                                      |                                               |                 | 🗩 Вера Яшина 🦲 🗸                                                                              |
|----------------------------------------------------------------------|-----------------------------------------------|-----------------|-----------------------------------------------------------------------------------------------|
| Биология<br>В начало / Мои курсы / DIAG_Biologiya / Общее / Биология |                                               |                 | <ul> <li>Дичный кабинет</li> <li>О пользователе</li> <li>Оценки</li> <li>Сообщения</li> </ul> |
| Биология                                                             | Разрешено попыток: 1                          |                 | <ul> <li>Настройки</li> <li>Выход</li> </ul>                                                  |
| Результаты ваших предыдущих попыт                                    | гок                                           |                 |                                                                                               |
| Состояние                                                            | Баллы / 25,00                                 | Оценка / 100,00 | Просмотр                                                                                      |
| Завершенные<br>Отправлено Среда, 1 Сентябрь 2021, 10:12              | 4,71                                          | 18,83           |                                                                                               |
| Ваша итоговая оценка за                                              | а этот тест: 18,83/100                        | ,00             |                                                                                               |
|                                                                      | У Вас больше нет попыток<br>Вернуться к курсу |                 |                                                                                               |

#### Рис.13

Во вкладке «**Результат диагностики**» (Рис.4) реализована возможность просмотра результатов пройденного тестирования по диагностике.

В поле «Предмет» необходимо выбрать предмет для отображения результата.

Результаты диагностики сгруппированы в блоки «Нормативно-правовой блок», «Предметный блок», «Методический блок» и «Психолого-педагогический блок + коммуникации» (Рис.14).

| Пройти диагностику                              | Результат диагностики                                                      |                                                                                              |                                  |                                    |                        |           |
|-------------------------------------------------|----------------------------------------------------------------------------|----------------------------------------------------------------------------------------------|----------------------------------|------------------------------------|------------------------|-----------|
| Район                                           |                                                                            | Образовательная организация                                                                  |                                  |                                    | ΦИΟ                    |           |
| Все<br>г. Казань, Вахитовский                   | · · · · · · · · · · · · · · · · · · ·                                      | Все<br> ДМШК (тестовая организация)                                                          | •                                | Яшина Вера Гер                     | мановна                |           |
| Должнос                                         | ть:                                                                        | Предмет:                                                                                     |                                  |                                    |                        |           |
| Учитель                                         | ~                                                                          | Математика                                                                                   | ~                                |                                    |                        |           |
| Блок                                            | Критерий                                                                   | Скачать<br>Результат                                                                         |                                  |                                    | Время<br>завершения    | Результат |
| Нормативно-правовой блок                        | Современные норматив                                                       | но-правовые основы образования                                                               |                                  |                                    | 2021-08-26<br>17:33:57 | 21.67 %   |
| Предметный блок                                 | Знание преподаваемого<br>образовательных станда<br>в мировой культуре и на | о предмета в пределах требований фед<br>артов и основной общеобразовательно<br>вуке          | еральных госу,<br>й программы, е | дарственных<br>его истории и места | 2021-08-26<br>17:33:57 | 12.50 %   |
| Методический блок                               |                                                                            |                                                                                              |                                  |                                    | 2021-08-26<br>17:33:57 | 45.51 %   |
| Психолого-педагогический<br>блок + коммуникации | Знание основных законо<br>обучающимися разного<br>педагогическими и иным   | омерностей половозрастного развития<br>возраста и их родителями (законными<br>ии работниками | и/или устанавл<br>представителя  | ивание контактов с<br>ми), другими | 2021-08-26<br>17:33:57 | 36.67 %   |

Методический блок имеет свои критерии, просмотреть которые возможно при переходе по ссылке с наименованием блока (Рис.14,15) –

| Методический блок                                                                                                    |          |
|----------------------------------------------------------------------------------------------------|----------|
| Блок                                                                                                    | Результа |
| Планирование и проведение учебного занятия. Базовый уровень.                                                                             | 0.00 %   |
| Планирование и проведение учебного занятия. Повышенный уровень.                                                                          | 11.11 %  |
| Планирование и проведение учебного занятия. Эффективный уровень.                                                                         | 0.00 %   |
| Проектирование ситуаций и/или выбор (разработка) заданий для развития универсальных учебных действий<br>школьников. Базовый уровень.     | 0.00 %   |
| Проектирование ситуаций и/или выбор (разработка) заданий для развития универсальных учебных действий<br>школьников. Повышенный уровень.  | 50.00 %  |
| Проектирование ситуаций и/или выбор (разработка) заданий для развития универсальных учебных действий<br>школьников. Эффективный уровень. | 0.00 %   |
| Проектирование ситуаций и/или выбор (разработка) заданий для развития функциональной грамотности<br>школьников. Базовый уровень.         | 0.00 %   |
| Проектирование ситуаций и/или выбор (разработка) заданий для развития функциональной грамотности<br>школьников. Повышенный уровень.      | 0.00 %   |
| Проектирование ситуаций и/или выбор (разработка) заданий для развития функциональной грамотности<br>школьников. Эффективный уровень.     |          |
| Применение электронных образовательных ресурсов и цифровых технологий                                                                    |          |
| Формирование инклюзивной и мотивирующей образовательной среды                                                                            |          |
| Осуществление объективной оценки образовательных результатов обучающихся                                                                 | 22.22 %  |
| Обеспечение инливилуации образования                                                                                                    | 25.00 %  |

Рис.15

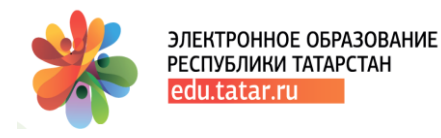

# Поддержка пользователей

При возникновении вопросов по работе в Государственной информационной системе «Электронное образование Республики Татарстан», Вы можете воспользоваться инструкциями и руководствами для Пользователей, находящимся в разделе «Инструкции». В них содержатся ответы на многие вопросы, что, возможно, поможет ускорить получение ответа на Ваш вопрос. Если Вы не смогли найти ответ на Ваш вопрос в Инструкции, Вы можете обратиться в службу технической поддержки Государственной информационной системы «Электронное образование Республики Татарстан». Обращаем Ваше внимание, что прием Ваших обращений осуществляется круглосуточно в течение 7 дней в неделю, а их обработка (анализ и подготовка ответа) - с 09:00 до 18:00 по рабочим дням (суббота, воскресенье – выходной). Если у Вас возникают вопросы с выходом во внешний Интернет (нет выхода на yandex.ru, mail.ru и др.), а также не работают точки доступа wi-fi (точки доступа мигают разными цветами и т.п.), либо низкая скорость Интернета, рекомендуем обратиться в Службу технической поддержки ГИСТ. Помните! Чем подробнее Вы опишете свою проблему, тем быстрее специалисты смогут Вам помочь.

# Работа в ГИС «Электронное образование Республики Татарстан»:

- служба технической поддержки ГИС ЭО РТ 8 (843) 264-73-37;
- автоматизированная система обработки запросов функция «Техподдержка»;
- муниципальный тьютор (в Управлении образования района).

Интернет-соединение в ОУ: служба технической поддержки ГИСТ 8(843) 231-77-00

# Размещение информационного баннера в ГИС ЭО РТ:

E.Mubarakshina@tatar.ru (\*рекомендуем ознакомиться с Регламентом )

ВНИМАНИЕ! В Вашем городе/муниципальном районе есть методист по ИКТ (тьютор), сопровождающий работу пользователей в Государственной информационной системе «Электронное образование Республики Татарстан». Для того, чтобы связаться с тьютором, Вам необходимо обратиться в Управление образования Вашего района.

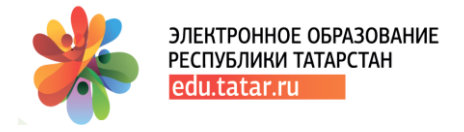

# Условные обозначения

**1.** ГИС ЭО РТ – Государственная информационная система «Электронное образование Республики Татарстан» (edu.tatar.ru)

- 2. ДПД диагностика профессиональных дефицитов
- 3. ЛК личный кабинет пользователя в ГИС ЭО РТ

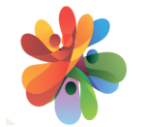

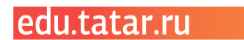